# **NETGEA**R<sup>®</sup>

Installation Guide

## Step 1:

Unplug the power to turn off your modem.

## Step 2:

Connect one end of the blue Ethernet cable to your modem, and the other end to the Internet port on your router.

## N300 Wireless Gigabit Router with USB JNR3210

## **Package Contents:**

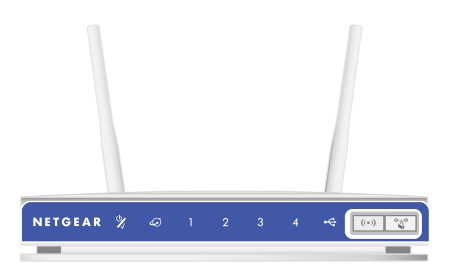

N300 Wireless Gigabit Router with USB

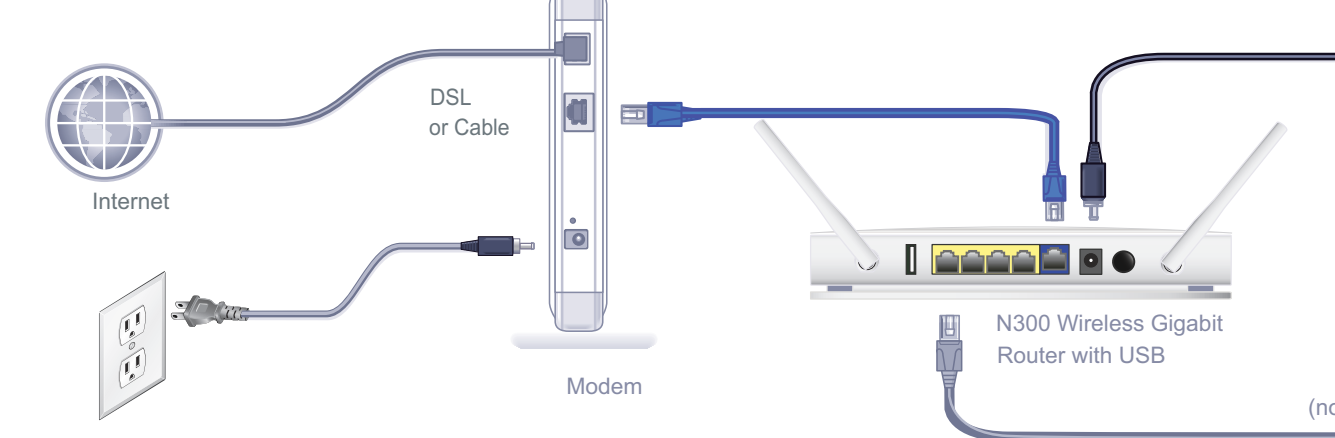

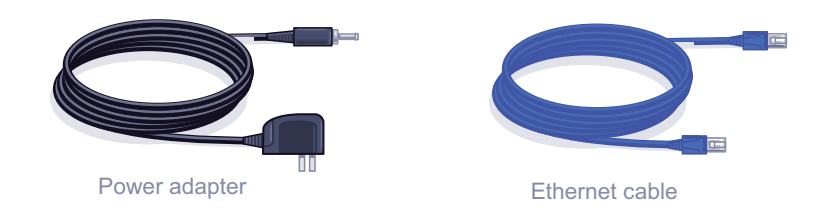

## Step 4:

Connect the power adapter to the router, then plug it into an outlet. Wait until the wireless LED turns solid green.

If none of the LEDs turn on, make sure that the Power On/Off button is in the ON position (pushed in).

## Step 5: Connect the router to your computer.

Use another Ethernet cable to establish a wired connection as shown in this diagram.

Optionally, connect wirelessly by using the preset wireless security settings located on the bottom label.

Download from Www.Somanuals.com, All Manuals Search And Download,

## Step 3: Plug in, then turn on your modem.

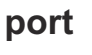

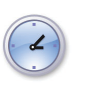

Wait approximately 2 minutes until your modem turns on.

If your modem has a battery backup, first remove and reinsert the battery before connecting your modem to power.

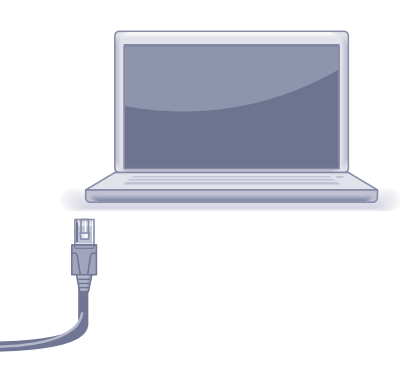

(not included)

## Step 6:

#### Open a browser.

If the Web page does not display, close and re-open the browser and enter http://routerlogin.net in the address bar, or check the "Troubleshooting" section in the User Guide.

## **Preset Wireless Security**

This product has a unique Wi-Fi network name (SSID) and network key (password). The default SSID and network key (password) are uniquely generated for every device (like a serial number), to protect and maximize your wireless security. This information is located on the label on the bottom of the product.

NETGEAR recommends that you do not change the preset Wi-Fi network name (SSID) and network key (password). If you do change the settings, the information on the bottom of the product does not apply.

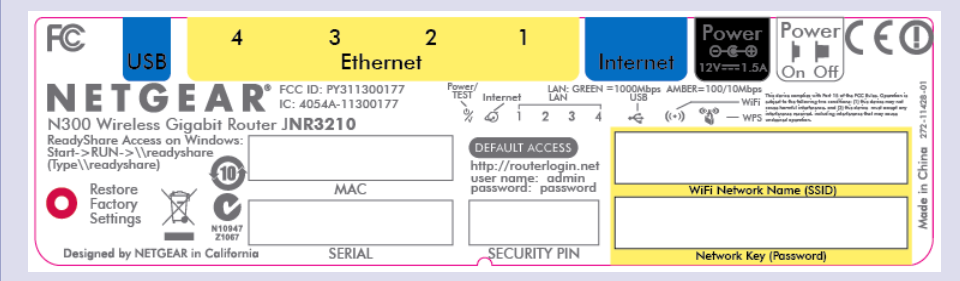

#### Find the preset Wireless Settings on your router and record them here:

Wi-Fi Network Name (SSID) Network Key (Password)

If you change the preset wireless settings, record it here:

Wireless Network Name (SSID)

Network Key (Password)

If necessary to retrieve or update your password, type http://www.routerlogin.net in a Web browser and log in using the default user name (admin) and password (password).

Select Wireless Settings to locate your wireless password.

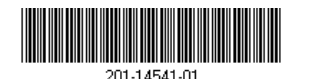

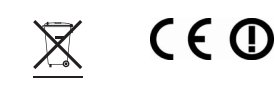

December 2011

## **Connect Wireless Devices to Your Router**

Choose either the manual or Wi-Fi Protected Setup (WPS) method to add wireless computers, and other devices to your wireless network.

## Manual Method

- 1. Open the software utility that manages your wireless connections on the wireless device that you want to connect to your router (iPhone, laptop, computer, or gaming device). This utility scans for all wireless networks in your area
- 2. Look for the preset NETGEAR wireless network name (SSID), and select it. The preset Wi-Fi network name (SSID) is located on the product label on the bottom of the router.

**Note:** If you changed the name of your network during the setup process, look for that network name.

- 3. Enter the preset password (or your custom password if you changed it), and click Connect.
- 4. Repeat steps 1–3 to add other wireless devices.

## WPS Method

If your wireless device supports WPS (Wi-Fi Protected Setup)—NETGEAR calls this method Push 'N' Connect—you might be prompted to press the WPS button on the router instead of entering a password. If this happens:

- **1.** Press the **WPS** button **(1)** on the router.
- 2. Within 2 minutes, press the **WPS** button on the client device, or follow the WPS instructions that came with your wireless device to complete the WPS process. The device will then be connected to your router.
- 3. Repeat this process to add other WPS wireless devices.

Note: WPS does not support WEP security. If you try to connect a WEP client to your network using WPS, it will not work.

Music:

**3.** Follow the instructions in the utility to connect to the printer or speaker from your computer.

For more information about ReadySHARE Printer and Music, see the JNR3210 product information page at http://www.NETGEAR.com/success/jnr3210-en.aspx.

After installing your device, register at http://www.NETGEAR.com/register so you can use our telephone support service. Also go to http://support.netgear.com for product updates, additional documentation, and support.

For the free Live Parental Controls centralized Internet site filtering software for your router, download from: http://www.netgear.com/lpc.

For additional features, including Traffic Metering, ReadySHARE, and Guest Access, log in to your router at: http://www.routerlogin.net.

For complete DoC, go to the NETGEAR EU Declarations of Conformity website at http://support.netgear.com/app/answers/detail/a id/11621/.

For GNU General Public License (GPL) related information, go to http://support.netgear.com/app/answers/detail/a id/2649.

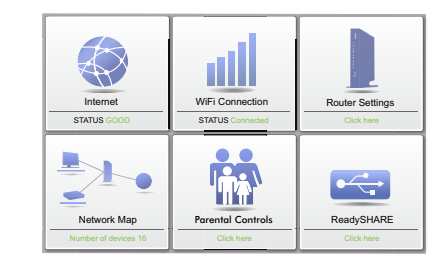

NETGEAR, the NETGEAR logo, and Connect with Innovation are trademarks and/or registered trademarks of NETGEAR, Inc. and/or its subsidiaries in the United States and/or other countries. Information is subject to change without notice. Other brand and product names are trademarks or registered trademarks of their respective holders. © 2011 NETGEAR, Inc. All rights reserved.

## **ReadySHARE Printer and Music**

ReadySHARE Printer and Music lets you connect a USB printer or speaker to the router's USB port, and access it wirelessly. To set up ReadySHARE Printer and

1. Connect the USB printer or speaker to the router's USB port.

Download and install the NETGEAR USB Control Center utility at http:// www.netgear.com/landing/en-us/readyshare.aspx. You must install this utility before you can use the ReadySHARE Printer and Music feature.

#### Download the free Desktop **NETGEAR Genie**

Automatically fix common network problems and easily manage your home network connections.

http://www.NETGEAR.com/genie

Free Manuals Download Website <u>http://myh66.com</u> <u>http://usermanuals.us</u> <u>http://www.somanuals.com</u> <u>http://www.4manuals.cc</u> <u>http://www.4manuals.cc</u> <u>http://www.4manuals.cc</u> <u>http://www.4manuals.com</u> <u>http://www.404manual.com</u> <u>http://www.luxmanual.com</u> <u>http://aubethermostatmanual.com</u> Golf course search by state

http://golfingnear.com Email search by domain

http://emailbydomain.com Auto manuals search

http://auto.somanuals.com TV manuals search

http://tv.somanuals.com